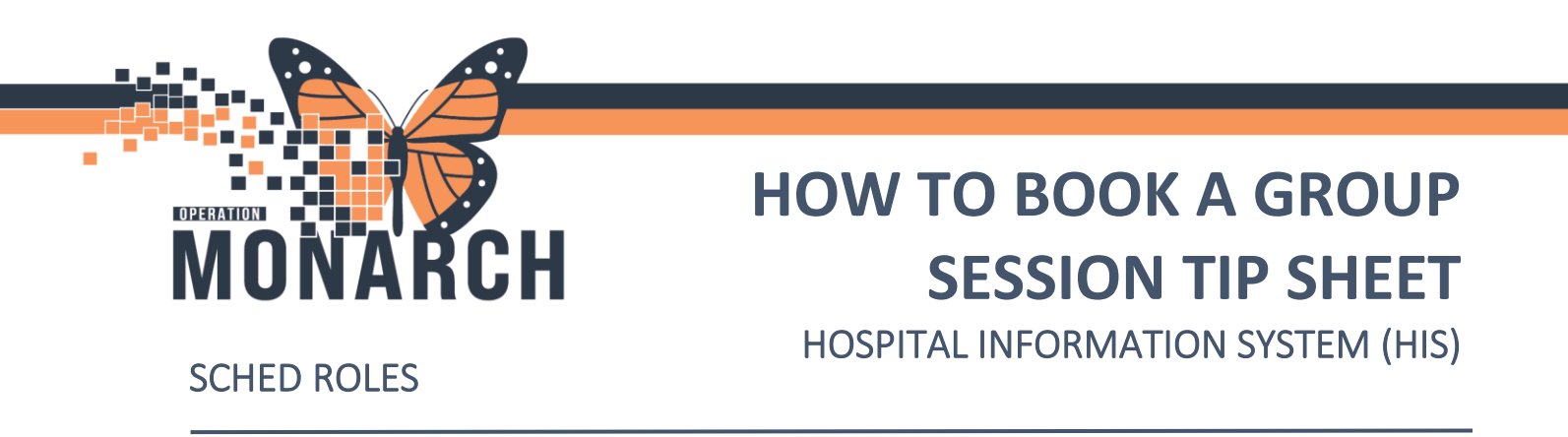

Note: A Group Session must be created first before scheduling a group appointment.

To book a group session, use the bookshelf to find the schedule of the location you are trying to create a group session for.

1. Click onto the **book**.

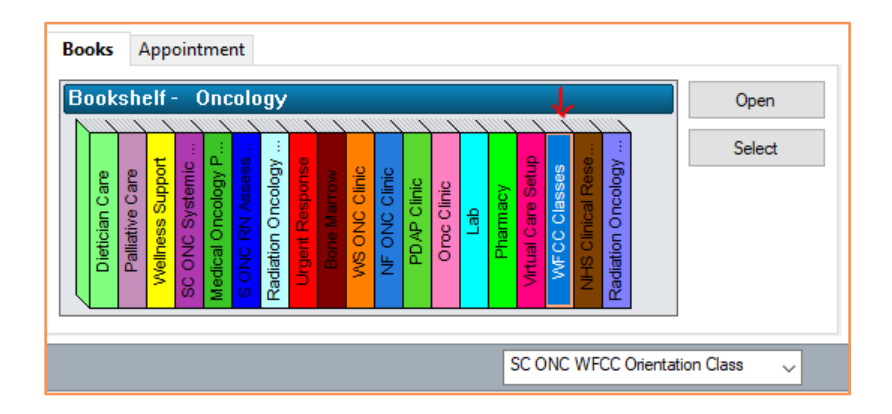

Navigate to the scheduling resource that can be booked for a group appointment. Use the calendar to select the date and time where the group appointment will be scheduled. Right click on the slot, select "**Actions**" then select "**Group Session**", then select "**Create**".

|  |                                                                                                    |             | Swap Resources<br>Reorder |   |                  |
|--|----------------------------------------------------------------------------------------------------|-------------|---------------------------|---|------------------|
|  |                                                                                                    |             | Group Session             | > | Create<br>Modify |
|  | Actions                                                                                                    | >           | Unlink                    | Í | Cancel           |
|  | Add New Appointment<br>Book Request<br>Confirm Request<br>Remove Request<br>Recur Appointment<br>Navigation<br>Inquiry<br>Report<br>Applications | >           |                           |   |                  |
|  | Person<br>Slots<br>Resources                                                                                                    | ><br>><br>> |                           |   |                  |
|  | Book Settings                                                                                                    | >           |                           |   |                  |

Hotel Dieu

haver

1

## niagarahealth

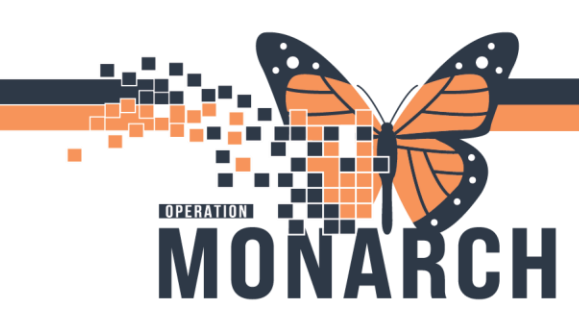

## **HOW TO BOOK A GROUP SESSION TIP SHEET**

HOSPITAL INFORMATION SYSTEM (HIS)

Note: Create a Group Session window will appear. Fill in the appropriate fields.

Type in the Group Session Appointment Type in the first field (1). Type a description for this group session (2). Type in the location (3). Select the appropriate Capacity for this group session (4). Select begin date (5). Select begin time (6).

Press the OK button at the bottom of the window (7).

| Create a Group Se    | ession        |                 |        | ?      | ×      |
|----------------------|---------------|-----------------|--------|--------|--------|
| Group Session        | Recur         |                 |        |        |        |
| Group session type   | e: <b>(1)</b> |                 |        |        |        |
|                      |               |                 |        |        |        |
| Description: (2)     |               |                 |        |        |        |
|                      |               |                 |        |        |        |
| Location: (3)        |               |                 |        |        |        |
|                      |               |                 |        |        | $\sim$ |
| Capacity: (4)        |               |                 |        |        |        |
| 2                    |               |                 |        |        | •      |
| Shared session       | l.            |                 |        |        |        |
| Open session         |               |                 |        |        |        |
| Begin date: (5)      |               | Begin time: (6) |        |        |        |
| 25/Sep/2024          |               | 0700            |        |        | •      |
|                      |               |                 |        |        |        |
|                      |               |                 |        |        |        |
|                      |               |                 |        |        |        |
|                      |               |                 |        |        |        |
|                      |               |                 |        |        |        |
| Group session confli | cts:          |                 |        |        |        |
| Role                 |               | Date            | Time   |        |        |
|                      |               |                 |        |        |        |
|                      |               |                 |        |        |        |
|                      |               |                 |        |        |        |
| Check                | Override      |                 | OK (7) | Cancel |        |

**Note:** Group session should appear on the grid in the Scheduling Appointment Book.

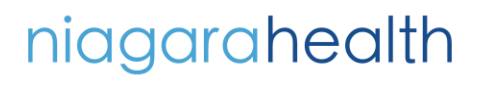

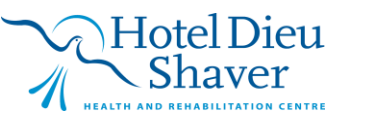

2